## **Table of Contents**

| Table of Contents                                     | 1  |
|-------------------------------------------------------|----|
| Building Course Content                               | 2  |
| Blackboard Video Integration for Films on Demand      | 3  |
| Blackboard - Create Multiple Rules for a Content Item | 4  |
| Blackboard - Creating a URL                           | 5  |
| Copy a Blackboard Course                              | 6  |
| Blackboard - Creating a Lesson Plan                   | 8  |
| Blackboard - Getting Started With Course Content      | 9  |
| Making Your Course Available/Unavailable to Students  | 10 |

Building Course Content

If you are using the Films on Demand service from our library with Blackboard Learn there are some specific tips to help you integrate both Title/Segment URLs and an Embedded Player.

- When embedding videos, add the video as a Course Document. Be sure to click on the "HTML Source Mode (< >)" icon before adding the code into the editor.
- When linking Title/Segment URLs, select the "Open in new window" option. This step is important to avoid the known issues between Blackboard and Internet Explorer 8.
   Problem viewing video content from a Blackboard link? Are you getting security prompts which may allow or block content access?
- - From your browser menu, click Tools.
     Click Internet Options from the drop-down menu.
  - Click Privacy.
     Click Sites.

  - Copy the Blackboard URL (e.g., http://xx.blackboard.com/) and paste it into the "Address of website" box.
     Click Allow.

  - Click OK two times to exit.

See <u>Rules for Releasing Content</u> on Blackboard Help for information adaptive release.

See Link to Websites from Blackboard Help.

Every semester new blank Blackboard courses are generated by the system. If a faculty member has taught the course in a previous semester or has access to another course they want to copy material from, the following steps will copy the course from the old semester to the new one.

## NOTE: Leave the checkbox for Include Enrollments in the Copy unchecked.

Go into the course with the material and choose Packages and Utilities from the left menu.

| Course Management          | © 1<br>Act |
|----------------------------|------------|
| Control Panel              |            |
| Content Collection         |            |
| Course Tools               |            |
| Evaluation 🕘               |            |
| Grade Center 🕘             |            |
| Users and Groups           |            |
| Customization 🕘            |            |
| Packages and Utilities     | 1          |
| Bulk Delete                |            |
| Check Course Links         |            |
| Course Copy 🔶 2            |            |
| Export/Archive Course      |            |
| Import Course Cartridge    |            |
| Import Package / View Logs |            |
| Manage LTI Links           |            |
| Move Files to Course Files |            |

From the submenu that appears choose Course Copy and follow these steps:

1. Choose Copy Course Materials into an Existing Course, step 3 2. Browse to your blank course, step 4

| SELECT COPY TYPE                                                       |                                                                                                    |  |  |  |
|------------------------------------------------------------------------|----------------------------------------------------------------------------------------------------|--|--|--|
|                                                                        |                                                                                                    |  |  |  |
| Select Copy Type                                                       | Copy Course Materials into an Existing Course 🗸 🤇                                                             |  |  |  |
|                                                                        | -                                                                                                    |  |  |  |
| SELECT COPY OPTIONS                                                    |                                                                                                    |  |  |  |
|                                                                        |                                                                                                    |  |  |  |
| * Destination Course ID                                                | Browse                                                                                                    |  |  |  |
|                                                                        |                                                                                                    |  |  |  |
| 3. Choose Select All if you want                                       | all content or choose parts as needed                                                                         |  |  |  |
| Select Course Materials                                                |                                                                                                    |  |  |  |
| Select All Unselect All                                                |                                                                                                    |  |  |  |
|                                                                        |                                                                                                    |  |  |  |
| Course Materials                                                       |                                                                                                    |  |  |  |
| Syllabus                                                               | Select All <u>or</u> choose                                                                                   |  |  |  |
| Course Orientation                                                     | as needed using                                                                                               |  |  |  |
| Course Content                                                         | check box                                                                                                    |  |  |  |
| Resources                                                              |                                                                                                    |  |  |  |
| Course Policies                                                        |                                                                                                    |  |  |  |
| 🗹 Module Sample                                                        |                                                                                                    |  |  |  |
| 🗹 Bloom's Taxonomy Guide                                               |                                                                                                    |  |  |  |
| Bb Exemplary Rubric Guide                                              |                                                                                                    |  |  |  |
| Adaptive Release Rules for Conte                                       | ent                                                                                                    |  |  |  |
| User criteria will not be captured<br>not be captured if the Grade Cei | d if enrollments are not included. Assignment submissions will<br>nter columns and settings are not included. |  |  |  |
| Announcements                                                          |                                                                                                    |  |  |  |
| Blogs                                                                  |                                                                                                    |  |  |  |
| Calendar                                                               |                                                                                                    |  |  |  |
| Contacts                                                               |                                                                                                    |  |  |  |
| Content Alignments                                                     |                                                                                                    |  |  |  |

4. Choose Copy links and copies of the content. Leave Include Enrollments in the Copy unchecked.

| FILE ATTACHMENTS                                                                                                    |                                                                                                    |  |  |
|----------------------------------------------------------------------------------------------------|----------------------------------------------------------------------------------------------------|--|--|
| Select an option for copying your file attachments. If content will be reused in a different course, copying links and copies of the content is the recommended option. Click More Help for additional information. |                                                                                                    |  |  |
| Course Files                                                                                                    | Copy links to Course Files Copy links and copies of the content Copy links and copies of the content (include entire course home folder) |  |  |
| ENROLLMENTS                                                                                                    |                                                                                                    |  |  |
| Copy enrollments for all users in the course. This option does not copy user records in the course, such as grades. User records are only copied with Exact Copy.                                                   |                                                                                                    |  |  |
| Enrollments<br>Click <b>Submit</b> to proceed.                                                                                                    | Include Enrollments in the Copy Leave check box unchekced Cancel Submit                                                                  |  |  |

5. Leave the rest as is and click Submit. Wait a few minutes depending on how much content you have and access the new course.

See Creating a Lesson Plan on Blackboard Help Center.

To get started with Building course content, see Create Course Materials on Blackboard Help. This links to useful articles, such as

- <u>Add Files</u>
   <u>Types of Course Content</u>
   <u>Best Practice for Attaching Files</u>
   <u>Supported File Types</u>

By default, the Blackboard Learn Course Availability Setting for students is always set to Yes. You can change it to the beginning and end dates for the term as they are listed in Banner as well as on the course catalog. This means your students cannot access your course before the first day of classes or after the last day of classes. Alternately, you could change it to some other dates of your choosing via the Set Course Duration section.

- Log in to your Blackboard Learn course.
   From the Control Panel Menu click on Customization.
   In the Customization submenu, click Properties.
- Within the Properties window, scroll down to the Set Course Duration section and click the Set Date radio button to enter course availability dates.
   NOTE: Within the Set Availability section, the Make Course Available setting needs to be set to Yes.
- 5. Click Submit.

Alternatively, the course can be manually made available or unavailable by toggling the lock icon in the upper right hand corner of the course page.